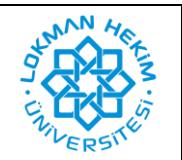

Bu doküman yalnızca Windows işletim sistemi kurulu olan kişisel bilgisayarlarda, IBM SPSS Statistics 27.0 yazılımının kurulum işleminin açıklanması amacıyla hazırlanmıştır. Programın kurum tarafından temin edilen bilgisayarlara kurulum işlemi, yetki sınırlaması nedeniyle yalnızca Bilgi Teknolojileri Koordinatörlüğü tarafından yapılacak olup işlem için dahili telefon ile (6032) veya e-posta (bilgi.islem@lokmanhekim.edu.tr) yoluyla iletişim kurarak randevu alınız.

## KURULUM AŞAMALARI

- Öncelikle programın kurulum dosyasını bilgisayarınıza indirmeniz gerekmektedir. Bu amaçla <u>https://drive.google.com/drive/folders/1d27-uRV-ZMbFBiNApi3meDvoeNkbBVEC</u> bağlantısını, internet tarayıcınızın adres satırına yapıştırarak erişim sağlayınız.
- 2. Dosyaya erişim Lokman Hekim Üniversitesi personeliyle sınırlandırılmıştır. Karşınıza çıkan sayfada, kurum tarafından tanımlanan @lokmanhekim.edu.tr uzantılı e-posta adresiniz ile oturum açınız (oturumunuz halihazırda açık ise bu ekran görünmeyecektir).

|        | Goog                                                                    | e                       |              |         |
|--------|-------------------------------------------------------------------------|-------------------------|--------------|---------|
|        | Oturum<br>Google Drive'a                                                | <b>1 AÇ</b><br>devam et |              |         |
|        | E-posta veya telefon<br>E-posta adresinizi mi unuttunuz                 | ?                       |              |         |
|        | Bu bilgisayar sizin değil mi? Gizli<br>modunu kullanın. Daha fazla bilg | oturum açmak<br>İ       | için Misafiı | r       |
|        | Hesap oluşturun                                                         |                         | İleri        |         |
| Türkçe | •                                                                       | Yardım                  | Gizlilik     | Şartlar |

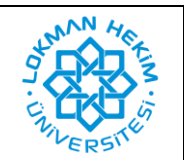

| Doküman No       | LHÜ-BT-KLV-0001 |
|------------------|-----------------|
| İlk Yayın Tarihi | 9.6.2021        |
| Revizyon Tarihi  | -               |
| Revizyon No      | -               |

3. Oturum açtıktan sonra yönlendirildiğiniz sayfada "Windows" isimli klasörü açınız.

| Benimle paylaşılanlar 🔸 SPSS 👻 |       |         |  |
|--------------------------------|-------|---------|--|
| Klasörler                      |       |         |  |
| Linux                          | MacOs | Windows |  |
|                                |       |         |  |
|                                |       |         |  |
|                                |       |         |  |

**4.** Karşınıza çıkan "SS\_CLIENT\_64-BIT\_27.0\_M\_W\_M.exe" dosyasına sağ tıklayıp "indir" butonuna tıklayarak kurulum dosyasını bilgisayarınıza indiriniz.

| Benimle paylaşılanlar 🔸 SPSS 🔸 Windows 👻 🚉 |
|--------------------------------------------|
| Dosyalar                                   |
|                                            |
|                                            |
|                                            |
| SS_CLIENT_64-BIT_27.0_M                    |
|                                            |
|                                            |

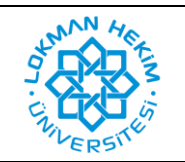

5. Bilgisayarınıza inen "SS\_CLIENT\_64-BIT\_27.0\_M\_W\_M.exe" dosyasına çift tıklayarak kurulum işlemini başlatınız.

| 4 | Ad                                | Değiştirme tarihi | Tür      | Boyut      |
|---|-----------------------------------|-------------------|----------|------------|
|   | 🖏 SS_CLIENT_64-BIT_27.0_M_W_M.exe | 16.06.2020 15:18  | Uygulama | 541.720 KB |
|   |                                   |                   |          |            |
|   |                                   |                   |          |            |
| _ |                                   |                   |          |            |

6. Karşınıza çıkan ekranda herhangi bir değişiklik yapmadan "Next" butonuna tıklayınız.

| 🔀 IBM SPSS Statistics 27 - InstallShield Wizard |                                                                                |                    |        |
|-------------------------------------------------|--------------------------------------------------------------------------------|--------------------|--------|
| Destinati                                       | ion Folder                                                                     |                    |        |
| Click Nex                                       | xt to install to this folder, or click Change to install to                    | a different folder |        |
| Þ                                               | Install IBM SPSS Statistics 27 to:<br>C:\Program Files\IBM\SPSS\Statistics\27\ |                    | Change |
|                                                 |                                                                                |                    |        |
|                                                 |                                                                                |                    |        |
|                                                 |                                                                                |                    |        |
|                                                 |                                                                                |                    |        |
| InstallShield -                                 | vailable Space < Back                                                          | Next >             | Cancel |

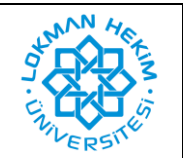

| Doküman No       | LHÜ-BT-KLV-0001 |
|------------------|-----------------|
| İlk Yayın Tarihi | 9.6.2021        |
| Revizyon Tarihi  | -               |
| Revizyon No      | -               |

7. "Install" butonuna tıklayarak kurulumu başlatınız.

| 🕼 IBM SPSS Statistics 27 - InstallShield Wizard                                                                    | $\times$ |
|----------------------------------------------------------------------------------------------------|----------|
| Ready to Install the Program                                                                                       |          |
| The wizard is ready to begin installation.                                                                         | _        |
| Click Install to begin the installation.                                                                           |          |
| If you want to review or change any of your installation settings, click Back. Click Cancel to<br>exit the wizard. |          |
|                                                                                                    |          |
|                                                                                                    |          |
|                                                                                                    |          |
|                                                                                                    |          |
|                                                                                                    |          |
| TostallChield                                                                                                    |          |
| < Back Install Cancel                                                                                              |          |

8. Kurulum aşağıdaki gibi başlayacaktır.

| 😸 IBM SPSS Statistics 27 - InstallShield Wizard 🦳 🗌 |                                                          |                       | ×                  |          |   |
|-----------------------------------------------------|----------------------------------------------------------|-----------------------|--------------------|----------|---|
| Installing IBM SPSS Statistics 27                   |                                                          |                       |                    |          |   |
| The prog                                            | ram features you selected are                            | being installed.      |                    |          | _ |
| 12                                                  | Please wait while the InstallS may take several minutes. | hield Wizard installs | BM SPSS Statistics | 27. This |   |
|                                                     | Status:                                                  |                       |                    |          |   |
|                                                     |                                                          |                       |                    |          |   |
|                                                     |                                                          |                       |                    |          |   |
|                                                     |                                                          |                       |                    |          |   |
|                                                     |                                                          |                       |                    |          |   |
|                                                     |                                                          |                       |                    |          |   |
| InstallShield -                                     |                                                          |                       |                    |          |   |
|                                                     |                                                          | < Back                | Next >             | Cance    | 9 |

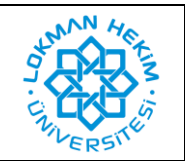

| Doküman No       | LHÜ-BT-KLV-0001 |
|------------------|-----------------|
| İlk Yayın Tarihi | 9.6.2021        |
| Revizyon Tarihi  | -               |
| Revizyon No      | -               |

9. Kurulum tamamlandıktan sonra aşağıdaki arayüz görünecektir. "Start SPSS Statistics 27 License Authorization Wizard now" kutucuğunun seçim işaretini kaldırınız. Ardından "Finish" butonuna tıklayarak kurulumu tamamlayınız.

| 🖟 IBM SPSS Statistics 27 - In | IBM SPSS Statistics 27 - InstallShield Wizard                                                                                                    |  |  |
|-------------------------------|----------------------------------------------------------------------------------------------------|--|--|
| IBM.                          | InstallShield Wizard Completed<br>The InstallShield Wizard has successfully installed IBM SPSS<br>Statistics 27. Click Finish to exit the wizard. |  |  |
|                               | Start SPSS Statistics 27 License Authorization Wizard now                                                                                         |  |  |
|                               | <b>Finish</b> Cancel                                                                                                    |  |  |

10. Bu aşamadan sonra bilgisayarınıza kurulan IBM SPSS Statistics programının lisanslama işleminin Bilgi Teknolojileri Koordinatörlüğü tarafından yapılması gerekmektedir. Bu işlem için dahili telefon ile (6032) veya e-posta (<u>bilgi.islem@lokmanhekim.edu.tr</u>) yoluyla iletişim kurarak randevu alınız.

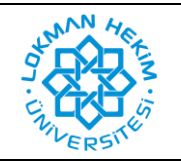

| Doküman No       | LHÜ-BT-KLV-0001 |
|------------------|-----------------|
| İlk Yayın Tarihi | 9.6.2021        |
| Revizyon Tarihi  | -               |
| Revizyon No      | -               |

## **REVİZYON BİLGİLERİ**

| Revizyon<br>No | Revizyon<br>Tarihi | Revizyon Açıklaması |
|----------------|--------------------|---------------------|
| 0              | -                  | İlk yayın.          |
|                |                    |                     |